# Настройка вызовов на дом на сотрудников отделения (кабинета) неотложной помощи

Для того чтобы сотрудники регистратуры или call-центра могли оформить вызовы на дом на сотрудников отделения (кабинета) неотложной помощи, мы должны создать дополнительный (фиктивный) участок в структуре ЛПУ.

# Переходим в структуру ЛПУ

| АРМ П        | lacпорт МО ЛЛО Поликлин   | ника Стационар Па | раклиника Стоматол | огия Аптека | Документы   | Сервис Отче |
|--------------|---------------------------|-------------------|--------------------|-------------|-------------|-------------|
| 🕹 apm        | администратора МО / ЛПУ " |                   |                    |             |             |             |
| 🜡 APM a      | администратора МО / ЛПУ   | "Эталон-Эталон" ( | нет информации о н | враче! )    |             |             |
| _ По         | иск: фильтр не установле  | H                 |                    |             |             |             |
| Фами         | лия:                      |                   | Логин:             |             |             |             |
| ι            | 1мя:                      |                   | Группа:            |             |             | ~           |
| Отчес        | тво:                      | /                 | Описание:          |             |             |             |
| <u> </u>     | айти                      |                   |                    |             |             |             |
|              |                           |                   |                    |             |             |             |
| ~            | 😋 Добавить 🥜 Изменить     | 😢 Удалить 🛛 🗿 Обн | новить 🛃 Печать 🗸  | Перекэширо  | вать данные |             |
|              | Логин                     | Фамилия           | Имя                |             | Отчество    |             |
| 18           | user_yaa                  | а                 | а                  |             |             |             |
|              | admin_test                | admin_test        | admin_test         |             |             |             |
| 6            | MK_pm1                    | EAMK_pm1          | EAMK_pm1           |             |             |             |
|              | test_noname               | test              | test               |             |             |             |
| - <b>-</b> - | EKB_promed                | АГЗАМОВ           | РАИС               |             | МАНСУРОЕ    | ЗИЧ         |
|              | adm_etalon                | АДМИН             | ЭТАЛОННЫ           | Й           |             |             |
|              | adm_etalon2               | Админ             | Эталон             |             |             |             |

## Раскрываем структуру ЛПУ кликнув на +

| АРМ Паспорт МО ЛЛО Поликлиника Стаци | онар Параклиника Стоматология [ |
|--------------------------------------|---------------------------------|
| 🕹 АРМ администратора МО / ЛПУ " Стру | ктура МО                        |
| Структура МО                         |                                 |
| Показывать: Открытые 🔻               | 🗲 уты 🛛 📜 Подразделения         |
| 🛓 🜉 ЛПУ "Эталон-Эталон"              | – 🗨 Фильтр —                    |
|                                      | Отделения                       |
|                                      | Показывать: Открытые 🔻 🏑        |
|                                      | Код Наименование                |

Затем выбираем Участки

| АРМ Паспорт МО ЛЛО Поликлиника  | Стационар Параклиника Стоматология |
|---------------------------------|------------------------------------|
| 🚨 АРМ администратора МО / ЛПУ " | Структура МО                       |
| Структура МО                    |                                    |
| Показывать: Открытые 🔻          | 🦞 Участки                          |
| на тест бюро мсэ                | ▲ Участки                          |
| 🕀 🌉 фап тест                    | Показывать: Открытые 🔻             |
| ⊕                               | Номер участка Дата соз,            |
| Э Суралы                        | 1 01.08.20*                        |
| <ul> <li>Этека МО</li> </ul>    | 1 01.01.202                        |

Далее создаем новый участок при помощи кнопки Добавить

| АРМ Паспорт МО ЛЛО Поликлиника Стацио | нар    | Параклиника | Стоматология | Документы | Сервис    | Отче  |
|---------------------------------------|--------|-------------|--------------|-----------|-----------|-------|
| 🕹 АРМ администратора МО / ЛВУ " Струк | тура І | мо          |              |           |           |       |
| Структура МО                          |        |             | _            |           |           |       |
| Показывать: Открытые 🔹                |        | Участки     |              |           |           |       |
| на тест бюро мсэ                      |        | Участки     |              |           | _         |       |
| 😠 🌉 фап тест                          |        | Показывать: | Открытые 🔻   | 🕒 Добавит | ь 🥜 Изме  | енить |
| 😐 🌉 Филиал 1                          |        | Номер участ | ка Дата соз  | дания Д   | ата закры | тия   |
| на 🔝 Участки                          |        |             | 01.09.20     | 16        |           |       |
| 🕀 🛄 Склады                            |        | 1           | 01.00.20     | 10        |           |       |
| – 🞯 Аптека МО                         |        | 1           | 01.01.20     | 20        |           |       |

Заполним информацию по новому участку

| Участок: Добавлени  | ie             |                  | ИВАНОВ ВРА    | ЧТЕСТОВИЧ   | ×              |
|---------------------|----------------|------------------|---------------|-------------|----------------|
| MO:                 | ЛПУ "Эталон-Э  | талон"           | <b>~</b>      |             |                |
| Тип участка:        | 01. Терапевтич | неский           |               |             | ~              |
| Подразделение:      |                |                  |               |             | ~              |
| Отделение:          |                |                  |               |             | ~              |
| № участка:          |                |                  |               |             |                |
| Описание:           |                |                  |               |             |                |
| Дата создания:      |                |                  |               |             |                |
| Дата закрытия:      |                |                  |               |             |                |
| Врачи на участках   |                |                  |               |             |                |
| \rm Фобавить 🥜 Изм  | енить 📄 Просм  | отреть 😢 Удалить |               |             | 0 / 0          |
| ФИО                 |                | Должность        | Основной врач | Дата начала | Дата ок        |
|                     |                |                  |               |             |                |
|                     |                |                  |               |             |                |
|                     |                |                  |               |             |                |
|                     |                |                  |               |             |                |
| •                   |                |                  |               |             | •              |
| <u>На</u> сохранить |                |                  |               | Помощь 🔞    | <u>О</u> тмена |

## Для начала необходимо указать Тип участка

# Внимание!!! Оформить вызов на дом возможно только на 01. Терапевтический или 02. Педиатрический участок

| крытия              | Описание участ | ка                  |   | Основной врач |   |  |
|---------------------|----------------|---------------------|---|---------------|---|--|
| Участок: Добавление |                |                     |   | ×             |   |  |
|                     | MO:            | ЛПУ "Эталон-Эталон" | ~ |               |   |  |
|                     | Тип участка:   | 01. Терапевтический |   |               | ~ |  |
| г                   | Подразделение: |                     |   |               | ~ |  |

#### Затем выбираем подразделение и само отделение неотложной помощи

| крытия | Описание участ                   | ка                                   | Основной врач |   |
|--------|----------------------------------|--------------------------------------|---------------|---|
| Участ  | ок: Редактиро                    | вание                                |               | × |
|        | MO:                              | ЛПУ "Эталон-Эталон" 🗸 🗸              |               |   |
|        | Тип участка: 01. Терапевтический |                                      |               | ~ |
| n      | одразделение:                    | 1. Основное подразделение Тренировка |               |   |
|        | Отделение:                       | : 001. Кабинет неотложной помощи     |               |   |

### Далее указываем номер, название и дату открытия участка

| № участка:     | 111               |  |
|----------------|-------------------|--|
| Описание:      | Неотложная помощь |  |
| Дата создания: | 01.01.2020        |  |

При помощи кнопки **Добавить** перечисляем сотрудников, на которых в дальнейшим будут назначаться вызовы на дом

| Участок: Редактиро | вание          |                   | ИВАНОВ ВРА    |             | ×              |
|--------------------|----------------|-------------------|---------------|-------------|----------------|
| MO:                | ЛПУ "Эталон-Э  | талон"            | ~             |             |                |
| Тип участка:       | 01. Терапевтич | еский             |               |             | ~              |
| Подразделение:     | 1. Основное по | одразделение Трен | ировка        |             | ~              |
| Отделение:         | 001. Кабинет н | еотложной помош   | h             |             | ~              |
| № участка:         | 111            |                   |               |             |                |
| Описание:          | Неотложная по  | мощь              |               |             |                |
| Дата создания:     | 01.01 2020     |                   |               |             |                |
| Дата закрытия.     |                |                   |               |             |                |
| Врачи на участках  |                |                   |               |             |                |
| 🕒 Добавить 🥜 Изм   | енить 📄 Просм  | отреть 😢 Удалить  |               |             | 0/1            |
| ФИО                |                | Должность         | Основной врач | Дата начала | Дата ок        |
|                    |                |                   |               |             |                |
|                    |                |                   |               |             |                |
|                    |                |                   |               |             |                |
|                    |                |                   |               |             |                |
| •                  |                |                   |               |             | •              |
| <u>Сохранить</u>   |                |                   |               | Помощь 🔞    | <u>О</u> тмена |

### Выбираем сотрудника, проставляем дату начала и нажимаем на кнопку Сохранить

| Врач на участке: Добавлени | еная помошь                                                                                                    |
|----------------------------|----------------------------------------------------------------------------------------------------|
| Место работы:              | ТЕСТ СВЕТЛАНА ЮРЬЕВНА, Фельдшер, [001. Кабинет неот 🗸                                                                                                    |
| Основной врач участка:     | ТЕСТ СВЕТЛАНА ЮРЬЕВНА [001. Кабинет неотложной помощи]                                                                                                    |
| Дата начала:               | Фельдшер, ст. о.5<br>Дата начала работы: 01.01.2020                                                                                                    |
| Дата окончания:            |                                                                                                    |
| (НСохранить)               | Помощь Основной врем Основной врем Основной в |

Для того чтобы сохранить новый участок нажимаем на кнопку Сохранить

| Дата создания: 01.01.2020<br>Дата закрытия: |                  |               |             |         |
|---------------------------------------------|------------------|---------------|-------------|---------|
| Врачи на участках                           |                  |               |             |         |
| 🕒 Добавить 🥜 Изменить 📄 Просм               | отреть 😢 Удалить |               |             | 0/1     |
| ΦИΟ                                         | Должность        | Основной врач | Дата начала | Дата ок |
| ТЕСТ СВЕТЛАНА ЮРЬЕВНА                       | Фельдшер         | 1             | 01.01.2020  |         |
|                                             |                  |               |             |         |
|                                             |                  |               |             |         |
|                                             |                  |               |             |         |
| •                                           |                  |               |             | •       |
| Сохранить                                   |                  |               | Помощь 🖸 🖸  | тмена   |

Поздравляем! Вы создали участок для отделения (кабинета) неотложной помощи, но на этом настройки еще не закончены. Теперь у необходимых сотрудников нам необходимо выставить галочку, что он может вести приемы на дому. Сделать это нужно на вкладке **Место работы: Редактирование.** 

**Открываем Место работы: Редактирование** и переходим на вкладку **описание**. Выставляем галочку в поле **Прием на дому** и сохраняем изменение

| Место работы: Редактирование                  | асписания 🛛 🌰 Услуги 📲 🗂 Тарифы 🗍 🍓 Финансирование 🗍 🔛 Лицензии 🗍 🛞 Спужб. 🗙 |
|-----------------------------------------------|------------------------------------------------------------------------------|
| Сотрудник:                                    | ТЕСТ СВЕТЛАНА ЮРЬЕВНА (01.01.1999)                                           |
| Строка штатного расписания:                   | 001. Кабинет неотложной помощи - Фельдшер 🔎 💋 Редактировать                  |
| Табельный номер:                              |                                                                              |
| Телефон:                                      |                                                                              |
| Фиктивное место работы:                       |                                                                              |
| + Период работы Описани                       | е Атрибуты ЭР   Невыплаты   ДЛО   Тарификация   Движение кадров   Платный →  |
| Тип занятия должности:                        | Совместительство (внутреннее)                                                |
| Ставка:                                       | 0.5                                                                          |
| Режим работы:                                 | Работающий на постоянной работе                                              |
| Отношение к военной службе:                   | Военнообязанный                                                              |
| Специальность врача:                          | (206) Лечебное дело (V021: 206 - Лечебное дело (средний медперсонал)) 💌      |
| Численность прикрепления:                     |                                                                              |
| Работает в ОМС:                               | Нет 🗸                                                                        |
| Запретить выбор места работы<br>в документах: |                                                                              |
| Прием на дому:                                |                                                                              |
| Примечание:                                   |                                                                              |
|                                               |                                                                              |
|                                               |                                                                              |
|                                               |                                                                              |
| Сохранить                                     | 🕜 Помощь) 💽 Отмена                                                           |

Внимание! После проведенных настроек потребуется небольшое количество времени, для того чтобы изменения вступили в силу и сотрудники регистратуры или call-центра смогли начать оформлять вызовы на сотрудников отделения (кабинета) неотложной помощи.